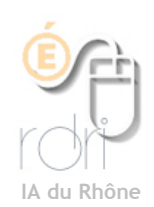

THUNDERBIRD Windows, Linux, Mac OSx

## Configurer un compte

**Objectif :** Configurer sa messagerie afin de relever le courrier (déplacement des mails du serveur mail vers le logiciel sur l'ordinateur). Le webmail est de cette façon vidé à chaque fois que vous ouvrez votre logiciel de courriers.

- 1. Cliquez sur Outils puis Paramètres des comptes
- 2. Cliquez sur suivant (ou sur Ajouter un compte)
- 3. Cliquez sur Compte de courrier électronique puis suivant
- 4. Cliquez dans le champ à droite de *Votre nom* et écrivez le <u>nom de votre école</u>. En-dessous et à droite, pour « l'adresse du courrier », dans le champ, cliquez et écrivez votre adresse de courrier électronique du type <u>ce.0692947d@ac-lyon.fr</u>
- 5. Cliquez sur le bouton suivant.
- 6. Dans la fenêtre information sur le serveur qui apparaît, indiquer :
- 7. Pour l'entrant : <u>mail.ac-lyon.fr</u>
- 8. Pour le sortant il dépend de votre fournisseur d'accès internet. Ce peut être : <u>smtp.orange.fr (si Orange est</u> votre fournisseur d'accès) ou <u>smtp.free.fr</u>; <u>smtp.neuf.fr</u>...
- 9. Saisir le nom d'utilisateur (exemple : 0692947d; bien enlever le ce. qui se place automatiquement)
- 10. Cliquez sur le bouton suivant
- 11. Si vous êtes d'accord avec le récapitulatif des informations affichées, alors cliquez sur Terminer
- 12. Saisir le mot de passe (xxxxxxxx). Et cocher la case *Utiliser le gestionnaire de mots de passe pour retenir ce mot de passe* : ainsi, vous n'aurez plus à écrire le mot de passe pour accéder à votre compte de courrier électronique.
- 13. Cliquez enfin sur le bouton OK.
- 14. La connexion doit être sécurisée. Pour cela dans Thunderbird :

**Outil -> Paramètres de comptes** Cliquez sur Paramètres serveur et cocher la puce *SSL* : cela a pour effet de mettre le port en 995 du serveur de courrier POP.

- 15. Ne pas cocher «Utiliser une authentification sécurisée»
- 16. Cochez Vérifier le courrier au lancement
- 17. Cochez Télécharger automatiquement les nouveaux messages
- Type de serveur : Serveur de courrier POP ▼ Ecole Paramètres serveur Nom du serveur : mail.ac-lyon.fr Port: 995 Défaut: 995 Copies et dossiers Nom d'utilisateur : atchoum Rédaction et adress. Espace disque Paramètres de sécurité Paramètres pour les... Utiliser une connexion sécurisée : Accusés de réception ◯ Jamais ◯ TLS, si possible ◯ TLS ● SSL Sécurité Utiliser une authentification sécurisée Paramètres du serveur vérifier le courrier au lancement Verifier les nouveaux messages toutes les 10 minutes. Télécharger automatiquement les nouveaux messages Ré upérer les en-têtes uniquement Lasser les messages sur le serveur. Pendant au maximum 7 jours Jusqu'à leur suppression 4 ler la corbeille lors de la sortie Avancés... Ajouter un compte.. Répertoire local : Compte par défaut Parcourir...) Supprimer le compte Annuler OK
- 18. Ne pas cochez «Laissez les messages sur le serveur»
- 19. Vous pouvez Ajouter un compte pour relever plusieurs boîtes mails dans Thunderbird.

Remarque :

le symbole @ se fait en appuyant simultanément sur les touches AltGr et 0 (zéro)